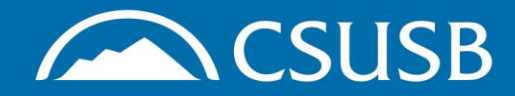

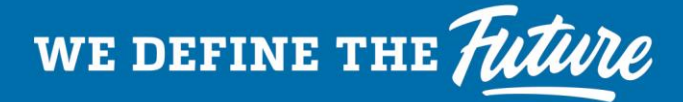

## **HIP Training in CSULearn**

Course: 26 Minutes

Heat Stress Recognition and Prevention – Cal/OSHA

## ASSIGNED TRAINING:

**Step 1**: Log into myCoyote with employee ID and password

### Step 2: Go to the EH&S Training webpage and click on the link block to CSULearn

#### EH&S Safety Training at CSUSB

Maintaining a safe and healthy campus at CSUSB requires training for all levels of students and employees. Whether you are encountering hazards on the job, in the lab, or in the classroom, identifying and completing appropriate training sessions is a vital first step. The CSUSB EH&S department works in collaboration with CaIOSHA and the CSU System to ensure that we are offering the training you need at the time you need it.

If you have questions about Health & Safety training, please contact Melisa Morrow at melisa.morrow@csusb.ed You can also request a training needs assessment by submitting an EHS Service Request form.

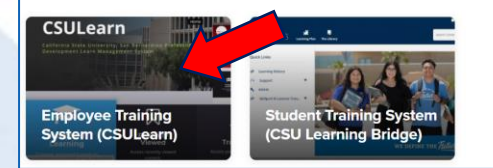

# **Step 3**: Go to your Assigned Learning folder

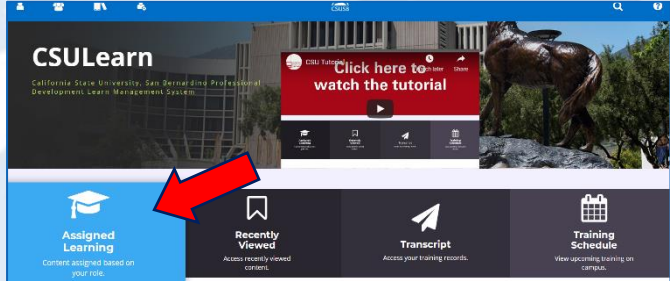

**Step 4**: Find the "Heat Illness Prevention" curriculum and click the Start button

**Step 5**: Once you have finished the training, it will appear on your Learning Transcript within your profile

## UNASSIGNED TRAINING:

**Step 1**: Log into myCoyote with employee ID and password

Step 2: Click on this link to the online training curriculum within CSULearn: <u>HEAT ILLNESS</u> <u>PREVENTION</u>

**Step 3**: Click the Options button, then select Register from the drop-down menu

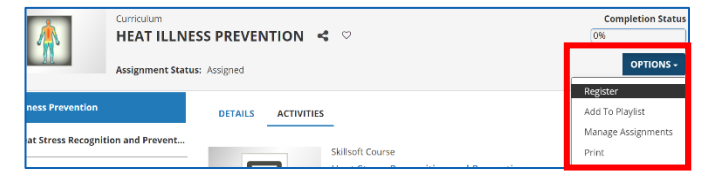

**Step 4**: On the next screen click the Start button beside the course "Heat Stress Recognition and Prevention – Cal/OSHA"

| DETAILS | ACTIVITIES |                                                                            |         |
|---------|------------|----------------------------------------------------------------------------|---------|
| Ê       |            | Skillsoft Course<br>Heat Stress Recognition and Prevention –<br>REGISTERED | START - |
|         |            | O 26 Minute(s)                                                             |         |

**Step 5**: Once you have finished the training, it will appear on your Learning Transcript within your profile

#Coyote4LIFE

SAN BERNARDINC